学童期検査予約のご案内

## **↓** 学童期検査 WEB 予約サイトにログインするには

1. 下記の URL を入力し、エコチル調査小学 6 年生学童期検査 WEB 予約サイトのログイン画面を開きます。このサイト(jecs-res.jp)はエコチル調査小学 6 年生学童期検査の検査予約のために、国立研究開発法人国立環境研究所が運営する専用サイトです。

URL : https://jecs-res.jp/11

| Japan Environment and Children's Study | Dサイト(jecs-res.jp)はエコチル調査小学2年生学童<br>立研究開発法人国立環境研究所が運営する専門サイト                                                | 期検査予約のために、<br>トです。 |
|----------------------------------------|----------------------------------------------------------------------------------------------------|--------------------|
|                                        | ・       ・         ・       ・         ・       ・         ゲ       *         パスワード       ・         ログイン       ・ |                    |
|                                        |                                                                                                    |                    |

2. 愛知ユニットセンター(大学)から届いた**学童期検査 ID** と**パスワード**を入力して、 ログイン をクリックします。

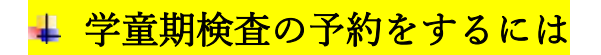

- 1. Main Menu の「TOP」を選択します。
- 2. 「予約はこちら」の下に表示される「愛知ユニットセンター」を選択します。

| Main Menu<br>合 TOP<br>評 予約状況                                     | <b>#</b> 予約はこちら<br>愛知ユニットセンター > |  |
|------------------------------------------------------------------|---------------------------------|--|
| <ul> <li>デ報用検査ID:0000001</li> <li>予約履歴</li> <li>参加宣信後</li> </ul> |                                 |  |
| ■<br>ログアウト 🖻                                                     |                                 |  |
|                                                                  | The Reservation Engine          |  |

カレンダーに表示される日時の中から予約したい日時を選択します。
 表示タイプ変更 をクリックして表示タイプを時間割表示に変更して選択することもできます。

| Main Menu              | <b>#</b> 予約状況 | 2  |       |          |    | Т                 | DP > 予約状況                                                |
|------------------------|---------------|----|-------|----------|----|-------------------|----------------------------------------------------------|
| 🏫 тор                  | 2019年05月      |    | 今日 カレ | シダーから選択  |    |                   | 表示タイプ変更                                                  |
| 予約状況                   |               |    |       | 空きなし 🧧 オ | 夫定 | 1カ月3              | 日本<br>日本<br>日本<br>日本<br>日本<br>日本<br>日本<br>日本<br>日本<br>日本 |
| ● 学童期検査ID:<br>00000001 | в             | 月  | 火     | 水        | 木  | 金                 | ±                                                        |
| 予約履歴                   |               |    |       | 01       | 02 | 03                | 04                                                       |
| 参加者情報                  | 05            | 06 | 07    | 08       | 09 | 10                | 11                                                       |
|                        | 12            | 13 | 14    | 15       | 16 | 17                | 18                                                       |
| ログアウト 🗗                | 19            | 20 | 21    | 22       | 23 | 24<br>10:00 国立環境… | 25                                                       |
|                        |               |    |       |          |    | 13:00 国立環境…       |                                                          |
|                        | 26            | 27 | 28    | 29       | 30 | 31                |                                                          |
|                        |               |    |       |          |    | 15:00 国立環境…       |                                                          |

4. 予約登録の内容が表示されます。会場や日時に間違いがなければ 内容確認に進む を クリックします。会場や日時に間違いがあれば 戻る をクリックしてください。

| Rep Forderwerk and Children Stady                                                              |                                                                                  |                                                                |                             |
|------------------------------------------------------------------------------------------------|----------------------------------------------------------------------------------|----------------------------------------------------------------|-----------------------------|
| Main Menu<br>合 TOP<br>野 予約状況                                                                   | # 予約登録<br>Step1<br>予約情報の入力                                                       | <b>Step2</b><br>入力内容の確認                                        | TOP 》 予約登録<br>Step3<br>登録元了 |
| <ul> <li>デ規期検担D:0000001</li> <li>デ規関数</li> <li>予約履歴</li> <li>参加者情報</li> <li>ログアウト 上</li> </ul> | <ul> <li>○ 分類</li> <li>○ 分類</li> <li>○ 会場</li> <li>○ 日程</li> <li>○ 時間</li> </ul> | 予備<br>国立環境研究所<br>つくば市小野川16-2<br>2019年05月24日<br>10時00分 ~ 12時00分 | •                           |
|                                                                                                | ⊘ 備考欄                                                                            | 戻る内容確認に進む                                                      |                             |

- 5. 「予約登録 内容確認」画面が出てきます。もう一度内容を確認して 予約を登録する をクリックしてください。会場や日時に間違いがあれば 戻る をクリックしてください。
- 「予約登録 完了」画面が表示されます。メールアドレスを登録された場合は、登録したメールアドレスに予約登録完了を知らせるメールが届きます。

| Main Menu                                                                                            | <b>#</b> 予約登録 完了                                                                                                    |                                                        | TOP > 予約登録 完了                       |
|----------------------------------------------------------------------------------------------------|----------------------------------------------------------------------------------------------------|--------------------------------------------------------|-------------------------------------|
| でひP       読     予約状況       こ     学務期検査ID:0000001       正     予約期間       ご     予約期間       読     参加書情報 | Step1         アケリ市線の入力         ス           登録の流れ         ●         ●           予約を受け付けました。         表示されている『予約ID』は、必ずメモか印刷をして保         メールアドレスを登録いただいた方には確認のメールを、           合は、問い合わせの際に『予約ID』をお知らせください         ● | <b>Step2</b><br>カ内容の確認<br>存してください。<br>お送りしましたので、ご確認くた。 | Step3<br>登録元了<br>・<br>そさい。メールが屈かない場 |
| ログアウト 🛃                                                                                              | 予約ID: 00<br>7                                                                                                    | 2300015<br><sup>9</sup> に戻る                            |                                     |
|                                                                                                    | CaReservation Engine                                                                                                    |                                                        |                                     |

## ↓ 学童期検査の予約をキャンセルまたは変更するには

- 1. 予約の変更をするには、まず現在の予約をキャンセルします。
- 2. Main Menu の「予約履歴」を選択します。
- 3. 「予約履歴」画面が表示されます。 詳細 をクリックしてください。

| Depart Environment and Children's Study                                                              |                                                                               |            |
|----------------------------------------------------------------------------------------------------|-------------------------------------------------------------------------------|------------|
| Main Menu<br>兪 TOP<br>靜 予約状況                                                                         | # 予約履歴<br>過去の予約を見る ~                                                          | TOP > 予約履歴 |
| <ul> <li>デ報期検査D:0000001</li> <li>予約周歴</li> <li>参加省情報</li> <li>ログアウト C</li> <li>お問い合わせはこちち</li> </ul> | 予備         10:00 国立環境研究所           2019年05月24日 10時00分 - 2019年05月24日 12時00分 確定 | 詳細         |
|                                                                                                    | Construction Engine                                                           |            |

「予約詳細」画面が表示されます。表示された予約をキャンセルする場合は
 予約をキャンセルする をクリックしてください。

| Main Menu                                | <b>#</b> 予約詳細 |                         | TOP > 予約詳細 |
|------------------------------------------|---------------|-------------------------|------------|
| тор                                      | ⊘ 分類          | 予備                      |            |
| 予約状況                                     | ⊘ 会場          | 国立環境研究所<br>つく(定市小野川16-2 |            |
| 学室期検査ID:0000001                          | ⊘ 日程          | 2019年05月24日             |            |
| <ul><li>■ 予約履歴</li><li>● 参加者情報</li></ul> | ⊘ 時間          | 10時00分 ~ 12時00分         |            |
| ログアウト 尼                                  | ⊘ 備考欄         |                         |            |
| お問い合わせはこちら                               |               |                         |            |
|                                          |               | 予約履歴へ戻る 予約をキャンセルする      |            |
|                                          |               | Contraction Engine      |            |

5. もう一度、【学童期検査の予約をするには】を参照して予約を行ってください。

## ↓ 参加者情報を変更するには

1. Main Menu の「参加者情報」を選択し、参加者情報を変更する をクリックします。

| Paper Enterpreter and Children's Study |                    |             |            |            |       |
|----------------------------------------|--------------------|-------------|------------|------------|-------|
| Main Menu                              | <b>: 参</b> 加者情報 詳細 |             |            | TOP > 参加者情 | 青報 詳細 |
| 1000 1000                              | 予約者情報              |             |            |            |       |
| 2 学家期後空内、00000001                      | ⊘ 学童期検査ID          | 00000001    |            |            |       |
|                                        | ⊘ パスワード            | ******      |            |            |       |
| ● <u>■</u> ● <sup>→→Methe</sup>        | ⊘ 氏名               |             |            |            |       |
|                                        | ⊘ メールアドレス          |             |            |            |       |
|                                        | ⊘ リマインダーメール設定      | 1日前         |            |            |       |
|                                        |                    |             |            |            |       |
|                                        |                    |             | 参加者情報を変更する |            |       |
|                                        |                    |             |            |            |       |
|                                        |                    | Reservation | n Engine   |            |       |

参加者情報を追加または修正します。必須の項目以外はすべて任意で入力していただく項目です。氏名を入力される場合は参加するお子さんの氏名を入力してください。予約確認メールまたはリマインダーメールを希望される場合は、メールアドレスを入力する必要があります。記入が終わりましたら内容確認に進むをクリックしてください。※予約確認メールまたはリマインダーメールはinfo@jecs-res.jpから送られます。このアドレスからのメールが受信できるように事前に設定してください。

| Appart Trefforment and Children's Study           |                                                         |                                                                          |
|---------------------------------------------------|---------------------------------------------------------|--------------------------------------------------------------------------|
| Main Menu                                         | <b>##</b> 参加者情報 変更                                      | TOP > 参加者情報 変更                                                           |
| 🏠 ТОР                                             | 予約者情報                                                   |                                                                          |
| <ul> <li>予約状況</li> <li>李廣期検査ID:0000001</li> </ul> | <ul> <li>ジ 学 童期検査ID (必須)</li> <li>ジ 現在のパスワード</li> </ul> | 0000001                                                                  |
| <ul> <li>予約履歴</li> <li>参加者情報</li> </ul>           | ⊙ パスワード                                                 | パスワードを変更する場合は現在のパスワードを入力してください。                                          |
| ログアウト 🖻                                           | ⊙ 氏名<br>⊙ メールアドレス                                       | 姓 名 個人情報の取扱いに関する注意事項<br>ご登録いただいた情報は予約登録およびリマインドメール送信目的のためのみに利<br>用いたします。 |
|                                                   | <ul> <li>・リマインダーメール設定<br/>必須</li> </ul>                 | 1 ~ · · · · · · · · · · · · · · · · · ·                                  |
|                                                   |                                                         | 内容確認に進む                                                                  |

- 「参加者情報変更 内容確認」画面が出てきます。内容を確認して 参加者情報を変更 する をクリックしてください。
- 4. 「参加者情報変更 完了」画面が表示されます。